## 使用智能手机(LINE)的预约方法<sup>+====</sup>

\*预约时须要事先同意预约系统的利用规定及注意事项,敬请知晓。

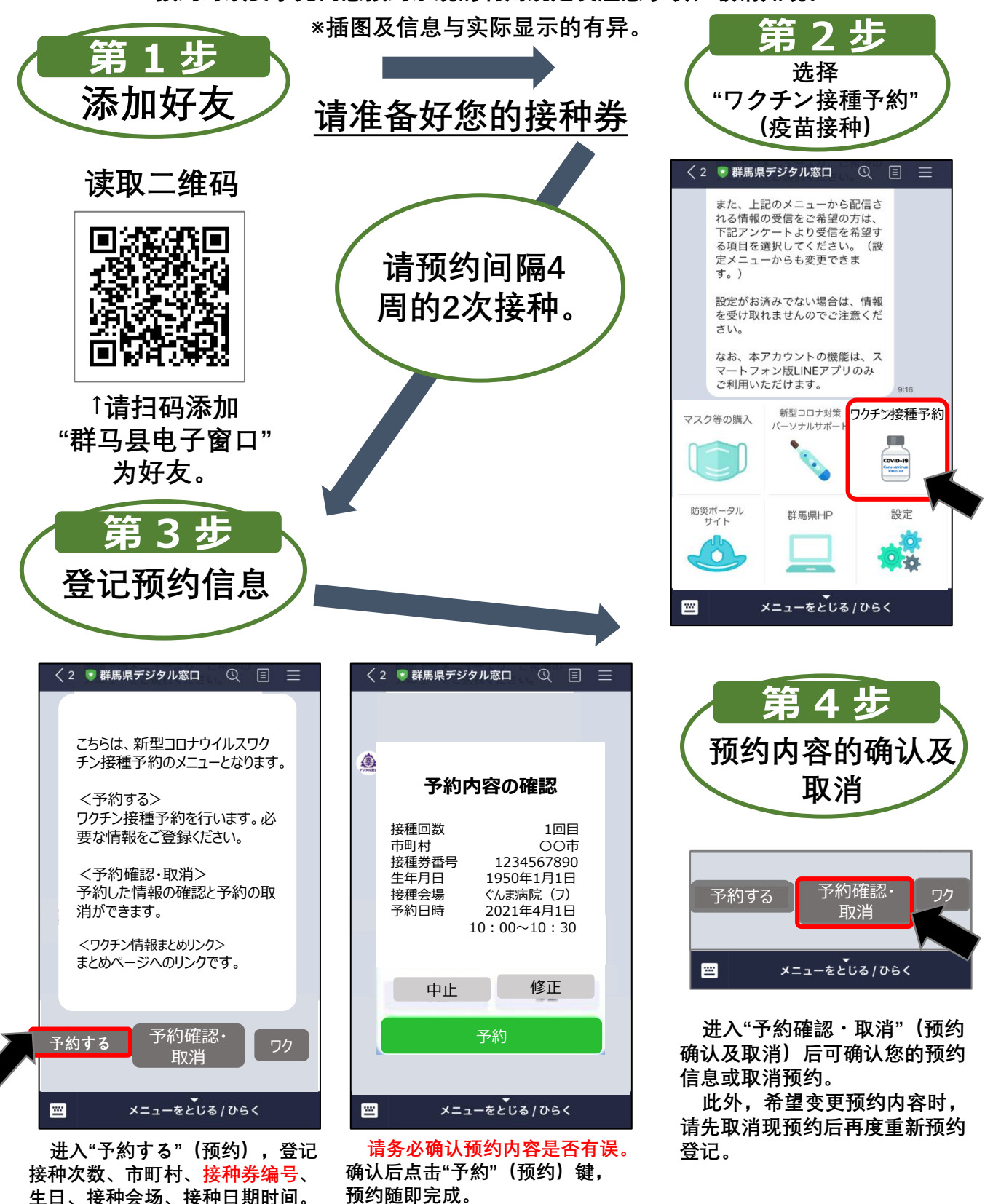

○使用智能手机(LINE)取消或变更预约时,请从对话框下方进行操作。 ○智能手机(LINE)预约仅限使用智能手机版LINE应用程序。请在最新 版操作系统及应用程序下预约。